# Utilizing Data from American FactFinder with TIGER/Line Shapefiles in ArcGIS

Web Adams, GISP Data Dissemination Specialist U.S. Census Bureau New York Regional Office <u>William.w.adams@census.gov</u> (212)-584-3440

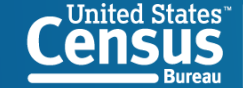

## **3 Methods of Acquiring TIGER GIS Files**

### Via American Fact Finder

- Flexible, user may select the geographies of immediate interest
- Only a single data field per downloaded shapefile

### Via TIGER website

- Contains index field (GEOID) to join with all downloaded Census Bureau data tables
- Less flexible, may only download by state or county
- TIGER Geodatabase

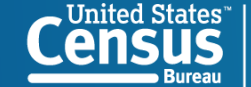

### **WWW.CENSUS.GOV** Select 'Data Tools and Apps' then 'American FactFinder'

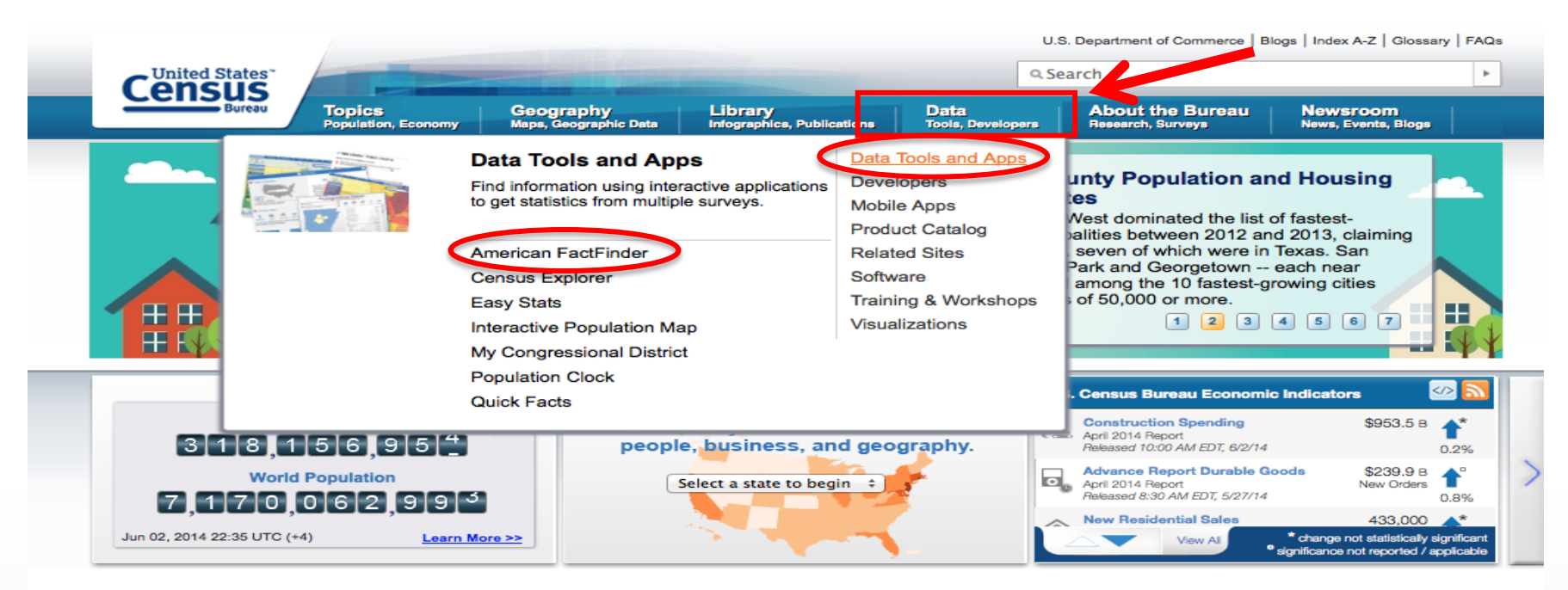

#### Latest News

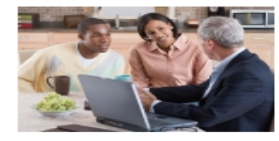

#### Online Shopping and Mail Order Businesses Jump 27 Percent

May 29, 2014

Electronic shopping is showing rapid growth compared to the rest of the retail trade sector.

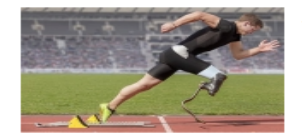

#### Anniversary of Americans with Disabilities Act: July 26 May 28, 2014

Disabilities Act prohibits discrimination against people with disabilities in employment, transportation, public accommodations, and government services.

New T

"New Trends in Farming" Live on C-SPAN's "America by the Numbers"

#### Stat of the Day

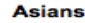

The Asian alone or in combination population in California in 2012 was 6.0 million. The state had the largest Asian population, followed by New York (1.7 million).

Read More

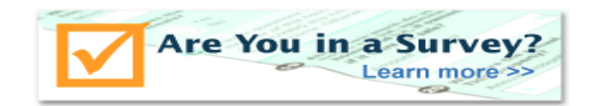

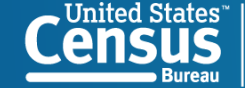

## **AFF Homepage**

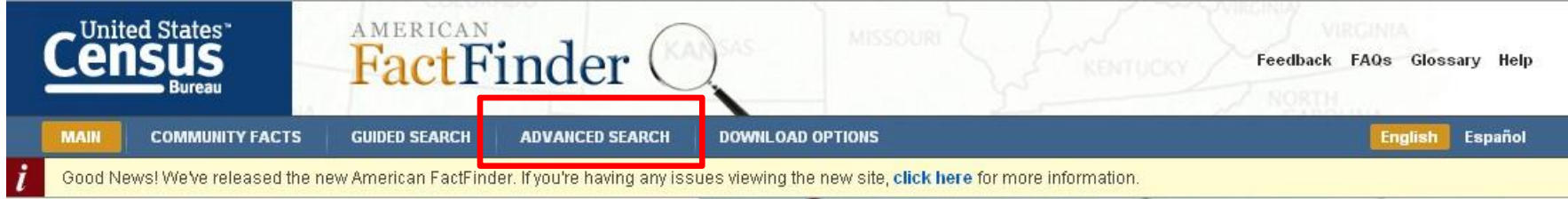

### Community Facts

Find popular facts (population, income, etc.) and frequently requested data about your community.

Enter a state, county, city, town, or zip code: e.g., Atlanta, GA GO

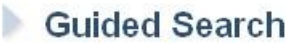

Advanced Search

**Download Options** 

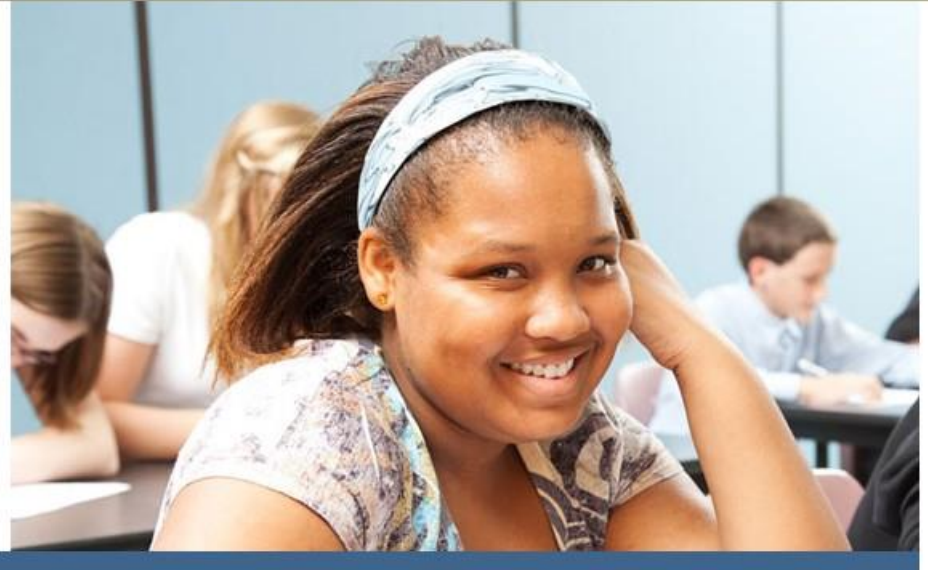

American FactFinder provides access to data about the United States, Puerto Rico and the Island Areas. The data in American FactFinder come from several censuses and surveys. For more information see Using FactFinder and What We Provide.

#### News and Notes

Jan 29, 2013

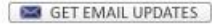

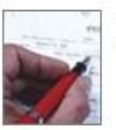

The Demographic Profile for American Samoa is available...

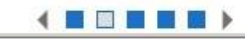

### Click on Advanced Search

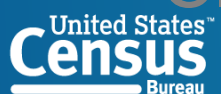

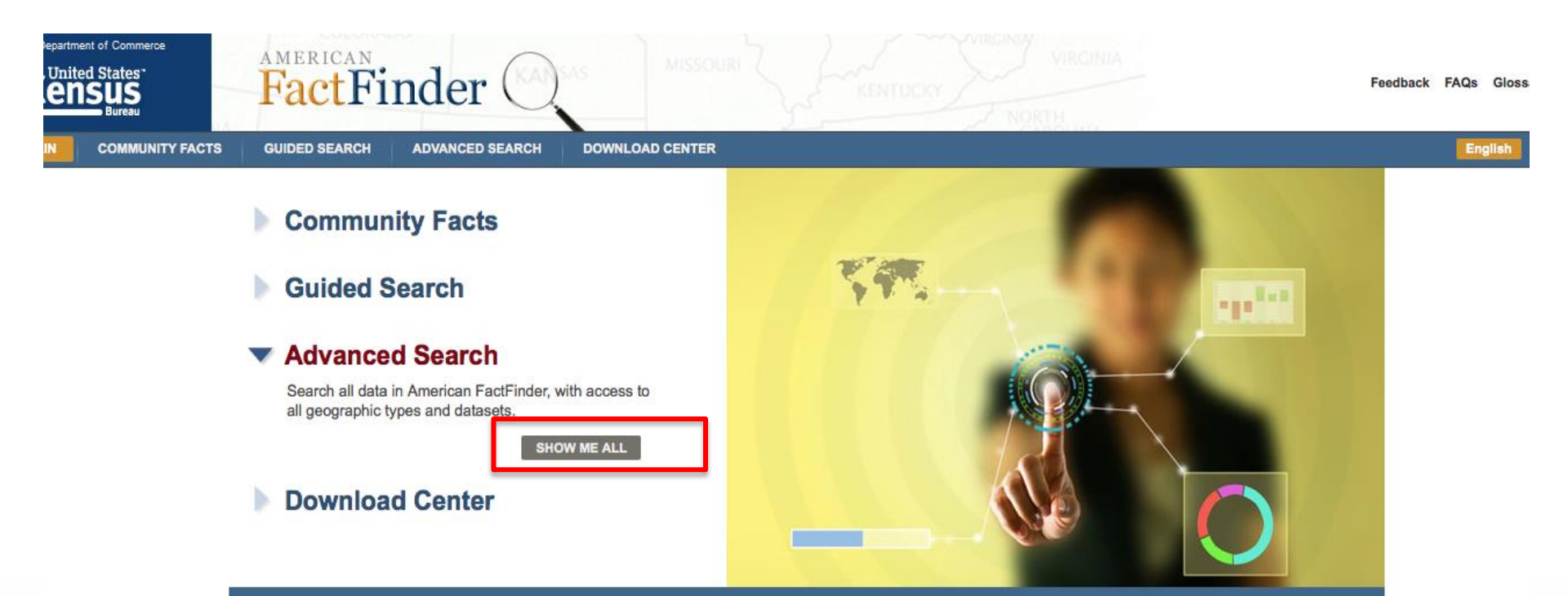

American FactFinder provides access to data about the United States, Puerto Rico and the Island Areas. The data in American FactFinder come from several censuses and surveys. For more information see Using FactFinder and What We Provide.

#### Using American FactFinder

Learn about American FactFinder's functions and features.

#### What We Provide

The following data are available on American FactFinder:

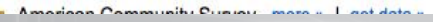

#### **News and Notes**

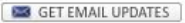

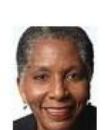

#### Apr 29, 2014

Data from the 2012 Census of Governments: Finance - Survey of Public Pensions: State- and Locally-Administered Defined Benefit Data...

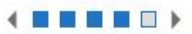

#### view all news, release schedules, and more »

Address Search

Find Census data by entering a street address.

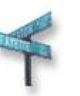

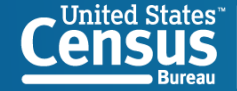

## To Select All Cities & Towns in Clinton Co., NY

| U.S. Department of Commerce                                                                                                    |                                                                                                    | Feedback FAQs Glossary Help |
|----------------------------------------------------------------------------------------------------|----------------------------------------------------------------------------------------------------|-----------------------------|
| MAIN COMMUNITY FACTS                                                                                                    | GUIDED SEARCH ADVANCED SEARCH DOWNLOAD CENTER                                                                                                    |                             |
| Search - Use the option                                                                                                    | ns on the left (topics, geographies,) to narrow your search results                                                                                                    |                             |
| Your Selections<br>'Your Selections' is empty                                                                                                    | To search for tables and other files in American FactFinder:                                                                                                    |                             |
| Search using the options below:<br>Topics                                                                                                    | Select Geographies     Address     Map       Select geographies to add to Your Selections     ?                                                                                 | CLOSE X                     |
| (age, income, year, dataset,)<br>Geographies<br>(states, counties, places,)<br>Race and Ethnic Groups<br>(race, ancestry, tribe)<br>Industry Codes<br>(NAICS industry,)<br>EEO Occupation Codes<br>(executives, analysts,) | <ul> <li>Select from:  <ul> <li>most requested geographic types</li> <li>Select a geographic type:</li> <li></li></ul></li></ul>                                                |                             |
|                                                                                                    | ADD TO YOUR SELECTIONS Didn't find your geographic type? Click the 'all geographic types' radio button above, or try the Name, Address or Map geography search options instead. |                             |

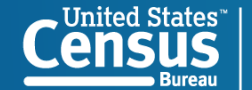

### To Select For Individual Income

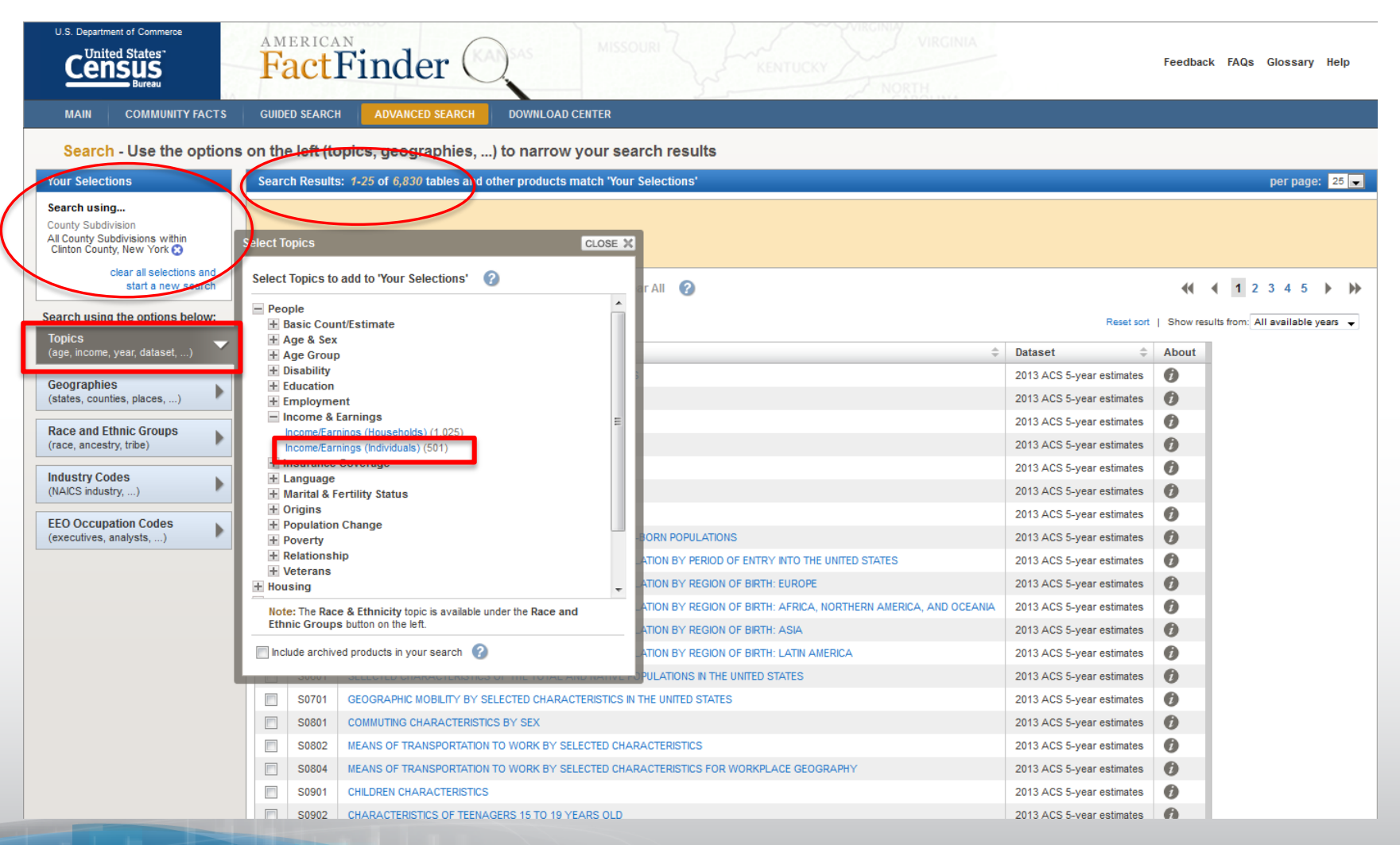

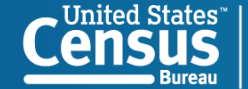

### To Select For Per Capita Income

| U.S. Department of Commerce<br>United States'<br>Bureau                                                     | FactFinder                                                                                                    | Feedback FAQs Glossary Help                         |
|----------------------------------------------------------------------------------------------------|----------------------------------------------------------------------------------------------------|-----------------------------------------------------|
| MAIN COMMUNITY FACTS                                                                                        | GUIDED SEARCH ADVANCED SEARCH DOWNLOAD CENTER                                                                                                   |                                                     |
| Search - Use the option                                                                                     | is on the left (topics, geographies,) to narrow your search results                                                                             |                                                     |
| Your Selections                                                                                             | Search Results: 1-25 of 69 tables and other products match 'Your Selections'                                                                    | per page: 💈 💌                                       |
| Search using<br>Search:<br>"per capita" ??<br>People:Income & Earnings:<br>Income/Earnings (Individuals) ?? | Refine your search results: topic or table name per capita state, county or place (optional) GO (2)                                             |                                                     |
| County Subdivision<br>All County Subdivisions within<br>Clinton County, New York 😒                          | Selected: 📄 View   🚛 Download   ங Compare   🗖 Clear All 🕜                                                                                       | Reset sort   Show results from: All available years |
| clear all selections and<br>start a new search                                                              | ID 🔺 Table Eile er Desument Title                                                                                                    | Datapat About                                       |
| Control using the entire balance                                                                            | B19301         PER CAPITA INCOME IN THE PAST 12 MONTHS (IN 2013 INFLATION-ADJUSTED DOLLARS)                                                     | 2013 ACS 5-year estimates                           |
| Topics                                                                                                    | BISSUTA PER CAPITA INCOME IN THE PAST 12 MONTHS (IN 2013 INFLATION-ADJUSTED DUCLARS) (WHITE ALONE)                                              | 2013 ACS 3-year estimates                           |
| (age, income, year, dataset,)                                                                               | B19301B PER CAPITA INCOME IN THE PAST 12 MONTHS (IN 2013 INFLATION-ADJUSTED DOLLARS) (BLACK OR AFRICAN AMERICAN ALONE)                          | 2013 ACS 5-year estimates                           |
| Geographies                                                                                                 | B19301C PER CAPITA INCOME IN THE PAST 12 MONTHS (IN 2013 INFLATION-ADJUSTED DOLLARS) (AMERICAN INDIAN AND ALASKA NATIVE ALONE)                  | 2013 ACS 5-year estimates 👔                         |
| (states, counties, places,)                                                                                 | B19301D PER CAPITA INCOME IN THE PAST 12 MONTHS (IN 2013 INFLATION-ADJUSTED DOLLARS) (ASIAN ALONE)                                              | 2013 ACS 5-year estimates 👔                         |
| Race and Ethnic Groups                                                                                      | B19301E         PER CAPITA INCOME IN THE PAST 12 MONTHS (IN 2013 INFLATION-ADJUSTED DOLLARS) (NATIVE HAWAIIAN AND OTHER PACIFIC ISLANDER ALONE) | 2013 ACS 5-year estimates 👔                         |
| (race, ancestry, tribe)                                                                                     | B19301F PER CAPITA INCOME IN THE PAST 12 MONTHS (IN 2013 INFLATION-ADJUSTED DOLLARS) (SOME OTHER RACE ALONE)                                    | 2013 ACS 5-year estimates 👔                         |
| Industry Codes                                                                                              | B19301G PER CAPITA INCOME IN THE PAST 12 MONTHS (IN 2013 INFLATION-ADJUSTED DOLLARS) (TWO OR MORE RACES)                                        | 2013 ACS 5-year estimates 👔                         |
| (NAICS industry,)                                                                                           | B19301H PER CAPITA INCOME IN THE PAST 12 MONTHS (IN 2013 INFLATION-ADJUSTED DOLLARS) (WHITE ALONE, NOT HISPANIC OR LATINO)                      | 2013 ACS 5-year estimates 👔                         |
| EEO Occupation Codes                                                                                        | B193011 PER CAPITA INCOME IN THE PAST 12 MONTHS (IN 2013 INFLATION-ADJUSTED DOLLARS) (HISPANIC OR LATINO)                                       | 2013 ACS 5-year estimates 👔                         |
| (executives, analysts,)                                                                                     | B19301 PER CAPITA INCOME IN THE PAST 12 MONTHS (IN 2012 INFLATION-ADJUSTED DOLLARS)                                                             | 2012 ACS 5-year estimates 👔                         |
|                                                                                                    | B19301A PER CAPITA INCOME IN THE PAST 12 MONTHS (IN 2012 INFLATION-ADJUSTED DOLLARS) (WHITE ALONE)                                              | 2012 ACS 5-year estimates 👔                         |
|                                                                                                    | B19301B PER CAPITA INCOME IN THE PAST 12 MONTHS (IN 2012 INFLATION-ADJUSTED DOLLARS) (BLACK OR AFRICAN AMERICAN ALONE)                          | 2012 ACS 5-year estimates 👔                         |
|                                                                                                    | B19301C         PER CAPITA INCOME IN THE PAST 12 MONTHS (IN 2012 INFLATION-ADJUSTED DOLLARS) (AMERICAN INDIAN AND ALASKA NATIVE ALONE)          | 2012 ACS 5-year estimates 👔                         |
|                                                                                                    | B19301D PER CAPITA INCOME IN THE PAST 12 MONTHS (IN 2012 INFLATION-ADJUSTED DOLLARS) (ASIAN ALONE)                                              | 2012 ACS 5-year estimates 👔                         |
|                                                                                                    | B19301E         PER CAPITA INCOME IN THE PAST 12 MONTHS (IN 2012 INFLATION-ADJUSTED DOLLARS) (NATIVE HAWAIIAN AND OTHER PACIFIC ISLANDER ALONE) | 2012 ACS 5-year estimates 👔                         |
|                                                                                                    | B19301F PER CAPITA INCOME IN THE PAST 12 MONTHS (IN 2012 INFLATION-ADJUSTED DOLLARS) (SOME OTHER RACE ALONE)                                    | 2012 ACS 5-year estimates 👔                         |
|                                                                                                    | B19301G PER CAPITA INCOME IN THE PAST 12 MONTHS (IN 2012 INFLATION-ADJUSTED DOLLARS) (TWO OR MORE RACES)                                        | 2012 ACS 5-year estimates 🕖                         |
|                                                                                                    | B19301H PER CAPITA INCOME IN THE PAST 12 MONTHS (IN 2012 INFLATION-ADJUSTED DOLLARS) (WHITE ALONE, NOT HISPANIC OR LATINO)                      | 2012 ACS 5-year estimates 👔                         |
|                                                                                                    | B193011 PER CAPITA INCOME IN THE PAST 12 MONTHS (IN 2012 INFLATION-ADJUSTED DOLLARS) (HISPANIC OR LATINO)                                       | 2012 ACS 5-vear estimates                           |

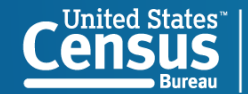

### The Data Table

| U.S. Department of Communications<br>Census<br>Bureau                                    | merce                      |                                 | AMERI<br>Fac                         | tFi                         | nde                                 | er (                          |                             | s                             | MISSO                          |                             | J.                      | KENT                     | rucky                     |                            | Feedbac                   | k FAQs                       | Glossary                                    | Help                       |
|------------------------------------------------------------------------------------------|----------------------------|---------------------------------|--------------------------------------|-----------------------------|-------------------------------------|-------------------------------|-----------------------------|-------------------------------|--------------------------------|-----------------------------|-------------------------|--------------------------|---------------------------|----------------------------|---------------------------|------------------------------|---------------------------------------------|----------------------------|
| MAIN COMM                                                                                | UNITY FAC                  | TS                              | GUIDED SE/                           | ARCH                        | ADVANCE                             | D SEARCH                      | I DO\                       | WNLOAD C                      | ENTER                          |                             |                         |                          |                           |                            |                           |                              |                                             |                            |
| Advanced Se                                                                              | arch - S                   | Search                          | all data                             | in Ame                      | rican Fa                            | actFind                       | er                          |                               |                                |                             |                         |                          |                           |                            |                           |                              |                                             |                            |
| 1 Advanced                                                                               | Search                     | <mark>2</mark> T                | able Viev                            | ver                         |                                     |                               |                             |                               |                                | 1                           | Result                  | 1 of 1                   |                           | /IEW ALL /                 | AS PDF                    |                              |                                             |                            |
| B19301                                                                                   | PER C<br>Univer<br>2009-2  | APITA IN<br>se: Tota<br>013 Ame | ICOME IN<br>I populati<br>rrican Col | THE PA<br>on (j)<br>nmunity | ST 12 MO<br>Survey 5                | NTHS (IN<br>-Year Es          | I 2013 INI<br>timates       | FLATION                       | -ADJUSTI                       | ED DOLL                     | ARS)                    |                          |                           |                            |                           |                              |                                             |                            |
| Table View                                                                               |                            |                                 |                                      |                             |                                     |                               |                             |                               |                                |                             | • ВАСК                  | TO ADVA                  | NCED SEAR                 | СН                         |                           |                              |                                             |                            |
| Actions: 🖉 Mod                                                                           | lify Table                 | B                               | ookmark                              |                             | rint                                | Downloa<br>data value         | e in the tab                | Create a                      | Мар<br>Э. 🕜                    |                             | C/                      | ANCEL                    |                           |                            |                           |                              |                                             |                            |
| Although the Americ<br>of the population for<br>«< 1 - 18 of 30 >»                       | an Commun<br>the nation, : | ity Survey<br>states, cou       | (ACS) prod<br>inties, cities         | uces popul<br>and towns     | ation, demo <u>c</u><br>and estimat | raphic and<br>tes of hous     | housing un<br>ing units for | iit estimates<br>r states and | s, it is the Ce<br>I counties. | nsus Burea                  | au's Populat            | ion Estimate             | View (                    | Geograph<br>that produc    | y Notes                   | Viev<br>seminates th         | w Table Nor<br>he official es<br>« < 1 - 18 | timates                    |
| ^<br>1                                                                                   | Altona<br>Clinton<br>New   | town,<br>County,<br>York        | Au Sabl<br>Clinton<br>New            | e town,<br>County,<br>York  | Beekma<br>town, C<br>County, N      | antown<br>Clinton<br>Iew York | Black Bro<br>Clinton<br>New | ook town,<br>County,<br>York  | Champla<br>Clinton<br>New      | in town,<br>County,<br>York | Chazy<br>Clinton<br>New | town,<br>County,<br>York | Clintor<br>Clinton<br>New | i town,<br>County,<br>York | Dannemo<br>Clinton<br>New | ora town,<br>County,<br>York | Ellenbur<br>Clinton<br>New                  | g town,<br>County,<br>York |
| 1<br>of<br>1                                                                             | Estimate                   | Margin<br>of Error              | Estimate                             | Margin<br>of Error          | Estimate                            | Margin<br>of Error            | Estimate                    | Margin<br>of Error            | Estimate                       | Margin<br>of Error          | Estimate                | Margin<br>of Error       | Estimate                  | Margin<br>of Error         | Estimate                  | Margin<br>of Error           | Estimate                                    | Margin<br>of Error         |
| Per capita income<br>in the past 12<br>months (in 2013<br>inflation-adjusted<br>dollars) | 21,005                     | +/-4,610                        | 23,869                               | +/-2,458                    | 28,417                              | +/-2,756                      | 25,800                      | +/-2,614                      | 25,826                         | +/-2,579                    | 27,340                  | +/-3,025                 | 22,969                    | +/-2,985                   | 9,733                     | +/-2,151                     | 21,139                                      | +/-2,603                   |

Source: U.S. Census Bureau, 2009-2013 5-Year American Community Survey

Explanation of Symbols:

An \*\*\* entry in the margin of error column indicates that either no sample observations or too few sample observations were available to compute a standard error and thus the margin of error. A statistical test is not

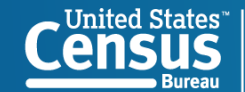

## The Map & Download Interface

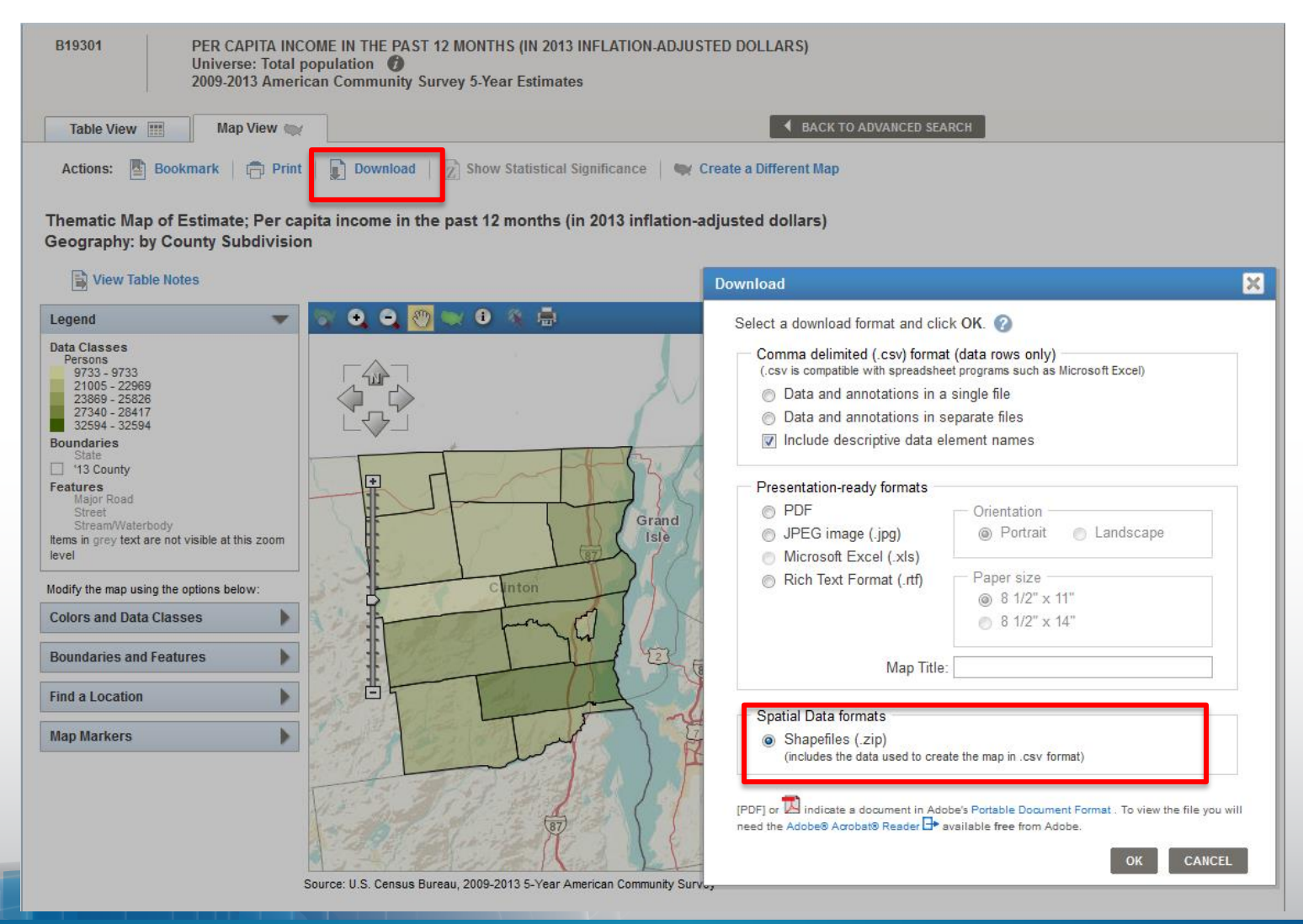

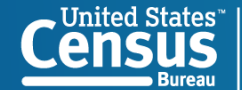

| <b>X</b>    | 🚽 🍠 • (°' •   =                              |                     | ACS_13_5                                         | YR_B01002_v                            | vith_ann - N             | licrosoft Exc        | el                              |                                 | _                | - 0       | 23 |
|-------------|----------------------------------------------|---------------------|--------------------------------------------------|----------------------------------------|--------------------------|----------------------|---------------------------------|---------------------------------|------------------|-----------|----|
| F           | ile Home Ins                                 | ert Page Layout     | Formula                                          | Data                                   | Review                   | View                 | Acrobat                         |                                 | ۵                | () — 6    | P  |
| Pas<br>Clip | Calibri<br>B I ⊑<br>ste<br>ste<br>board G Fo |                     | ≡ <mark>=</mark> 3<br>≡ = 2<br>≇ ≫·~<br>lignment | Genera<br>Genera<br>S -<br>S -<br>Numb | I → A<br>% , Sty<br>er ⊑ | les<br>↓ les<br>↓ Ce | ert ▼ Σ<br>lete ▼ J<br>rmat ▼ 2 | Sort & F<br>Filter S<br>Editing | ind &<br>elect • |           |    |
|             | A1                                           | ▼ (= f <sub>x</sub> | GEO.id                                           |                                        |                          |                      |                                 |                                 |                  |           |    |
|             |                                              |                     |                                                  |                                        |                          |                      |                                 |                                 |                  |           |    |
|             |                                              |                     | 1                                                |                                        |                          |                      |                                 |                                 |                  |           | _  |
| 1           | A                                            | В                   | С                                                | D                                      | E                        | F                    | G                               | Н                               | 1                | J         |    |
| 1           | GEO.id                                       | GEO.id2             | GEO.displ                                        | HD01_VD0                               | HD02_VD0                 | HD01_VD0             | HD02_VD0                        | HD01_VD0                        | HD02_VD          | )4        |    |
| 2           | Id 🎽                                         | ld2                 | Geograph                                         | Estimate;                              | Margin of                | Estimate;            | Margin of                       | Estimate;                       | Margin of        | Error; Me | ۶d |
| 3           | 1400000US34001000                            | 34001000100         | Census Tr                                        | 32.2                                   | 1.9                      | 31.1                 | 3.6                             | 33.3                            | 2.8              |           |    |
| 4           | 1400000US34001000                            | 34001000200         | Census Tr                                        | 46                                     | 2.8                      | 46.9                 | 4.3                             | 45.7                            | 9.5              |           |    |
| 5           | 1400000US34001000                            | 34001000300         | Census Tr                                        | 31.2                                   | 3.1                      | 30.4                 | 2.8                             | 32.4                            | 4.3              |           |    |
| 6           | 14000000534001000                            | 34001000400         | Census Tr                                        | 45.4                                   | 11                       | 40.7                 | 13                              | 48.8                            | 12.6             |           |    |
| /           | 14000000534001000                            | 34001000500         | Census Tr                                        | 29.1                                   | 4.3                      | 26.6                 | 3.7                             | 30.7                            | 3.2              |           |    |
| ð           | 14000000534001003                            | 34001001100         | Census Tra                                       | 44.2                                   | 10.1                     | 44.7                 | 1                               | 38                              | 18.7             |           |    |
| 9           | 14000000534001003                            | 34001001200         | Census Tr                                        | 37.9                                   | 3.7                      | 30.2                 | 12.0                            | 42.9                            | 12.4             |           |    |
| 11          | 14000000334001003                            | 24001001300         | Consus Tr                                        | 22.1                                   | 2.7                      | 17.2                 | 5.2                             | 92                              | 12.4             |           |    |
| 12          | 14000000334001001                            | 34001001400         | Consus Tr                                        | 20.1                                   | 19.7                     | 22.1                 | 11 7                            | /19.1                           | 10.6             |           |    |
| 13          | 1400000US34001001                            | 34001001900         | Census Tr                                        | 37.6                                   | 6.9                      | 38.6                 | 3.4                             | 31                              | 13               |           |    |
| 14          | 1400000US34001002                            | 34001002300         | Census Tr                                        | 31.6                                   | 5.6                      | 34.7                 | 9.5                             | 30.8                            | 5.8              |           |    |
| 15          | 1400000US34001002                            | 34001002400         | Census Tr                                        | 35.7                                   | 9.4                      | 44.5                 | 13.5                            | 32.1                            | 5.1              |           |    |
| 16          | 1400000US34001002                            | 34001002500         | Census Tr                                        | 50.7                                   | 3.1                      | 49.8                 | 3.6                             | 51.9                            | 6.1              |           |    |
| 14 4        | ACS 13 5Y                                    | R B01002 with       | ann / 🔁 /                                        |                                        |                          |                      |                                 |                                 |                  |           |    |
|             |                                              |                     |                                                  |                                        |                          |                      |                                 |                                 |                  |           |    |

- Open ACS\_13\_5YR\_B01002-with\_ann
- Delete Row 1.
- Change the column B header from Id2 to GEOID
- Change the format of the GEOID column from General to Text and File
   Save As Save as type as Excel Workbook.

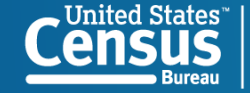

| I I I I I I I I I I I I I I I I I I I                   |                                                                |                   |                |               |           |            |              |           |           |             | - 0       | 23    |
|---------------------------------------------------------|----------------------------------------------------------------|-------------------|----------------|---------------|-----------|------------|--------------|-----------|-----------|-------------|-----------|-------|
|                                                         | File Home Insert Page Layout Formulas Data Review View Acrobat |                   |                |               |           |            |              |           |           | ۵           | 🕜 🗆 é     | P 83  |
| $ \begin{array}{c c c c c c c c c c c c c c c c c c c $ |                                                                |                   |                |               |           |            |              |           |           |             |           |       |
|                                                         | B1 • free GEOID                                                |                   |                |               |           |            |              |           |           | *<br>4<br>* |           |       |
|                                                         | 1                                                              | А                 | В              | С             | D         | E          | F            | G         | Н         | 1.1         | J         |       |
|                                                         | 1                                                              | Id                | GEOID          | Geograph      | Estimate; | Margin of  | Estimate;    | Margin of | Estimate; | Margin of   | Error; Me | edi 📃 |
|                                                         | 2                                                              | 1400000US34001000 | 34001000100    | Census Tra    | 32.2      | 1.9        | 31.1         | 3.6       | 33.3      | 2.8         |           |       |
|                                                         | 3                                                              | 1400000US34001000 | 34001000200    | Census Tra    | 46        | 2.8        | 46.9         | 4.3       | 45.7      | 9.5         |           |       |
|                                                         | 4                                                              | 1400000US34001000 | 34001000300    | Census Tra    | 31.2      | 3.1        | 30.4         | 2.8       | 32.4      | 4.3         |           |       |
|                                                         | 5                                                              | 1400000US34001000 | 34001000400    | Census Tra    | 45.4      | 11         | 40.7         | 13        | 48.8      | 12.6        |           |       |
|                                                         | 6                                                              | 1400000US34001000 | 34001000500    | Census Tra    | 29.1      | 4.3        | 26.6         | 3.7       | 30.7      | 3.2         |           |       |
|                                                         | 7                                                              | 1400000US34001001 | 34001001100    | Census Tra    | 44.2      | 10.1       | 44.7         | 7         | 38        | 18.7        |           |       |
|                                                         | 8                                                              | 1400000US34001001 | 34001001200    | Census Tra    | 37.9      | 5.7        | 30.2         | 6.6       | 42.9      | 4           |           |       |
|                                                         | 9                                                              | 1400000US34001001 | 34001001300    | Census Tra    | 35.7      | 10.7       | 30.8         | 12.8      | 42        | 12.4        |           |       |
|                                                         | 10                                                             | 1400000US34001001 | 34001001400    | Census Tra    | 23.1      | 3.7        | 17.2         | 5.3       | 28.1      | 2.9         |           |       |
|                                                         | 11                                                             | 1400000US34001001 | 34001001500    | Census Tra    | 38.5      | 19.7       | 23.1         | 11.7      | 49.1      | 10.6        |           |       |
|                                                         | 12                                                             | 1400000US34001001 | 34001001900    | Census Tra    | 37.6      | 6.9        | 38.6         | 3.4       | 31        | 13          |           |       |
|                                                         | 13                                                             | 1400000US34001002 | 34001002300    | Census Tra    | 31.6      | 5.6        | 34.7         | 9.5       | 30.8      | 5.8         |           |       |
|                                                         | 14                                                             | 1400000US34001002 | 34001002400    | Census Tra    | 35.7      | 9.4        | 44.5         | 13.5      | 32.1      | 5.1         |           |       |
|                                                         | 15                                                             | 1400000US34001002 | 34001002500    | Census Tra    | 50.7      | 3.1        | 49.8         | 3.6       | 51.9      | 6.1         |           |       |
|                                                         | 16                                                             | 1400000US34001010 | 34001010101    | Census Tra    | 52.7      | 2.9        | 50.8         | 3.3       | 54.3      | 2.6         |           | -     |
|                                                         | I4 - 4                                                         | ACS_13_5Y         | R_B01002_with_ | ann 🦯 🔁 /     | /         |            |              |           |           | -           |           |       |
|                                                         | Rea                                                            | ady               | Averag         | ge: 340192921 | 191 Count | : 2011 Sun | n: 6.83788E+ | 13 🔲 🗆    | 100%      | Θ           | )(        | Ð ";; |

 Save your work (we'll call this NJMedianAgeBySex) and close the Excel Workbook.

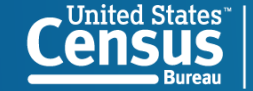

# TIGER/Line Shapefiles and TIGER/Line Files

- TIGER/Line products are free spatial extracts from the Census Bureau's MAF/TIGER database, containing features such as roads, railroads, rivers, as well as legal and statistical boundaries.
  - Since 2007, the files are in shapefile format.
  - They are available for download here:

http://www.census.gov/geo/maps-data/data/tiger-line.html

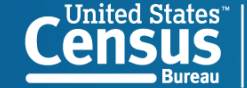

**U.S. Department of Commerce** Economics and Statistics Administration U.S. CENSUS BUREAU

13

# Downloading TIGER/Line Shapefiles

- There are four methods for downloading TIGER/Line Shapefiles:
  - Website Interface
  - Direct from the FTP site
  - Connect via FTP client
  - Direct from Data.gov
- This example will utilize the Website Interface method.
- For additional information about downloading and unzipping TIGER/Line Shapefiles, see the brochure "Downloading TIGER/Line Shapefiles", available on our "How To" webpage: <u>http://www.census.gov/geo/education/howtos.html.</u>

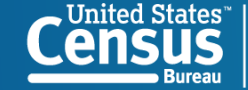

| 2014                                                                                | 2013                                             | 113th CD                            | 2012                   | 2011                  | 2010                      | 2009                       | 2008                       | 2007                     | 2006SE                       | Census 2000                                | 1992       |  |
|-------------------------------------------------------------------------------------|--------------------------------------------------|-------------------------------------|------------------------|-----------------------|---------------------------|----------------------------|----------------------------|--------------------------|------------------------------|--------------------------------------------|------------|--|
| 2014                                                                                | 2014 TIGER/Line Shapefiles                       |                                     |                        |                       |                           |                            |                            |                          |                              |                                            |            |  |
| All legal boundaries and names are as of January 1, 2014. Released August 19, 2014. |                                                  |                                     |                        |                       |                           |                            |                            |                          |                              |                                            |            |  |
| 🔶 🗝 Do                                                                              | wnload                                           |                                     |                        |                       |                           |                            |                            |                          |                              |                                            |            |  |
| ►Te                                                                                 | • <u>Web ir</u><br>• <u>FTP si</u><br>chnical Do | nterface<br>ite<br>ocumentation     |                        |                       |                           |                            |                            |                          |                              |                                            |            |  |
| → Fil                                                                               | e Availabi                                       | lity                                |                        |                       |                           |                            |                            |                          |                              |                                            |            |  |
| →Us                                                                                 | er Notes                                         |                                     |                        |                       |                           |                            |                            |                          |                              |                                            |            |  |
| The b<br>desigr<br>entitle                                                          | oundaries s<br>nation for s<br>ement.            | shown are for (<br>tatistical purpo | Census Bu<br>oses does | reau stat<br>not cons | istical dat<br>titute a d | ta collectio<br>eterminati | on and tal<br>ion of juris | bulation p<br>sdictional | urposes only<br>authority or | r; their depiction a<br>rights of ownershi | nd<br>p or |  |

- Visit <u>http://www.census.gov/geo/maps-data/data/tiger-line.html.</u>
- Click on the **2014** Tab.
- Click Download.
- Under Download by File Type, Click Web Interface.

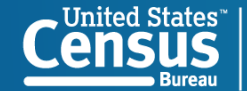

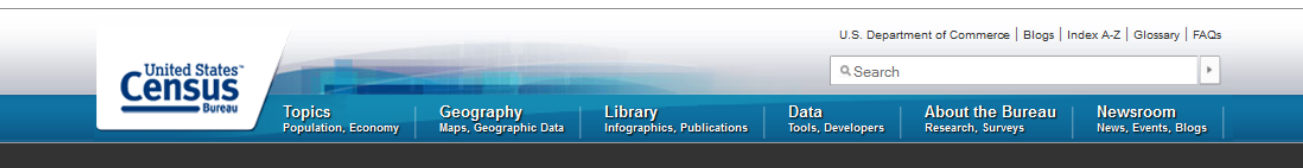

### 2014 TIGER/Line® Shapefiles

Select the layer you are interested in from the dropdown menu and click 'submit' for a list of the available geographic areas.

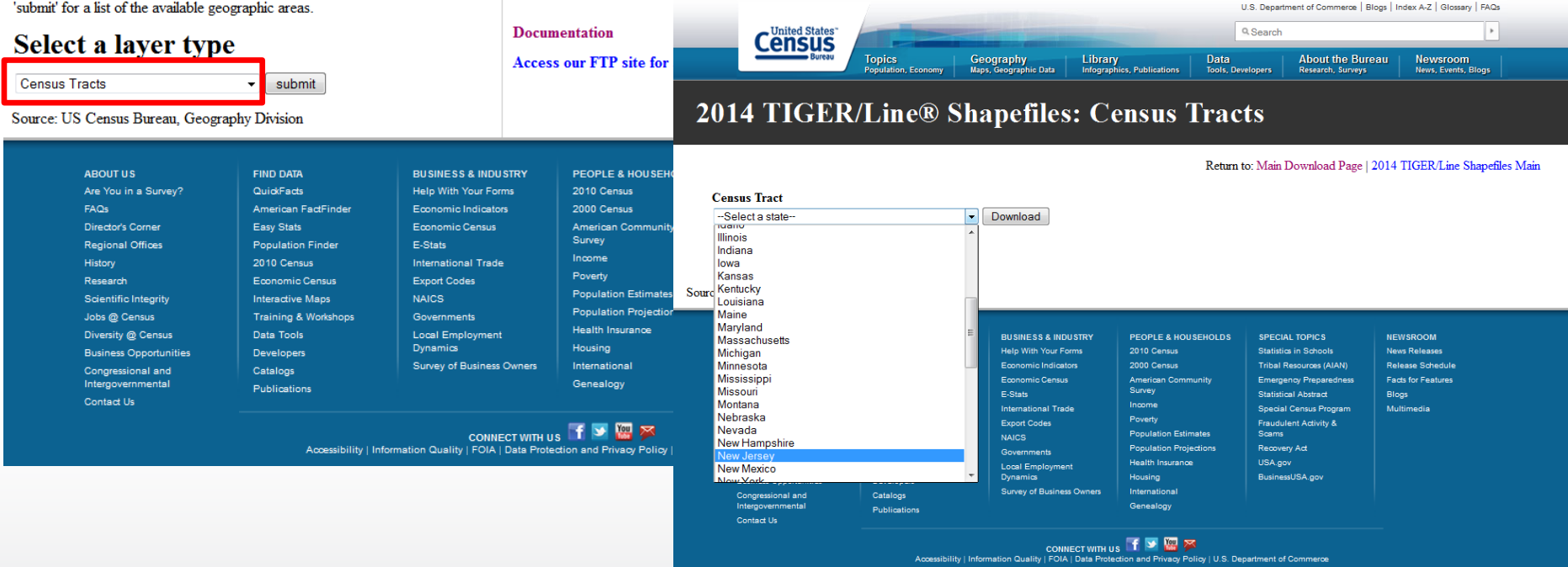

- Select Census Tracts in the dropdown menu and click submit.
- Under Census Tract, Select New Jersey, click Download.

Open with WinZip

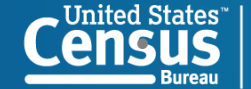

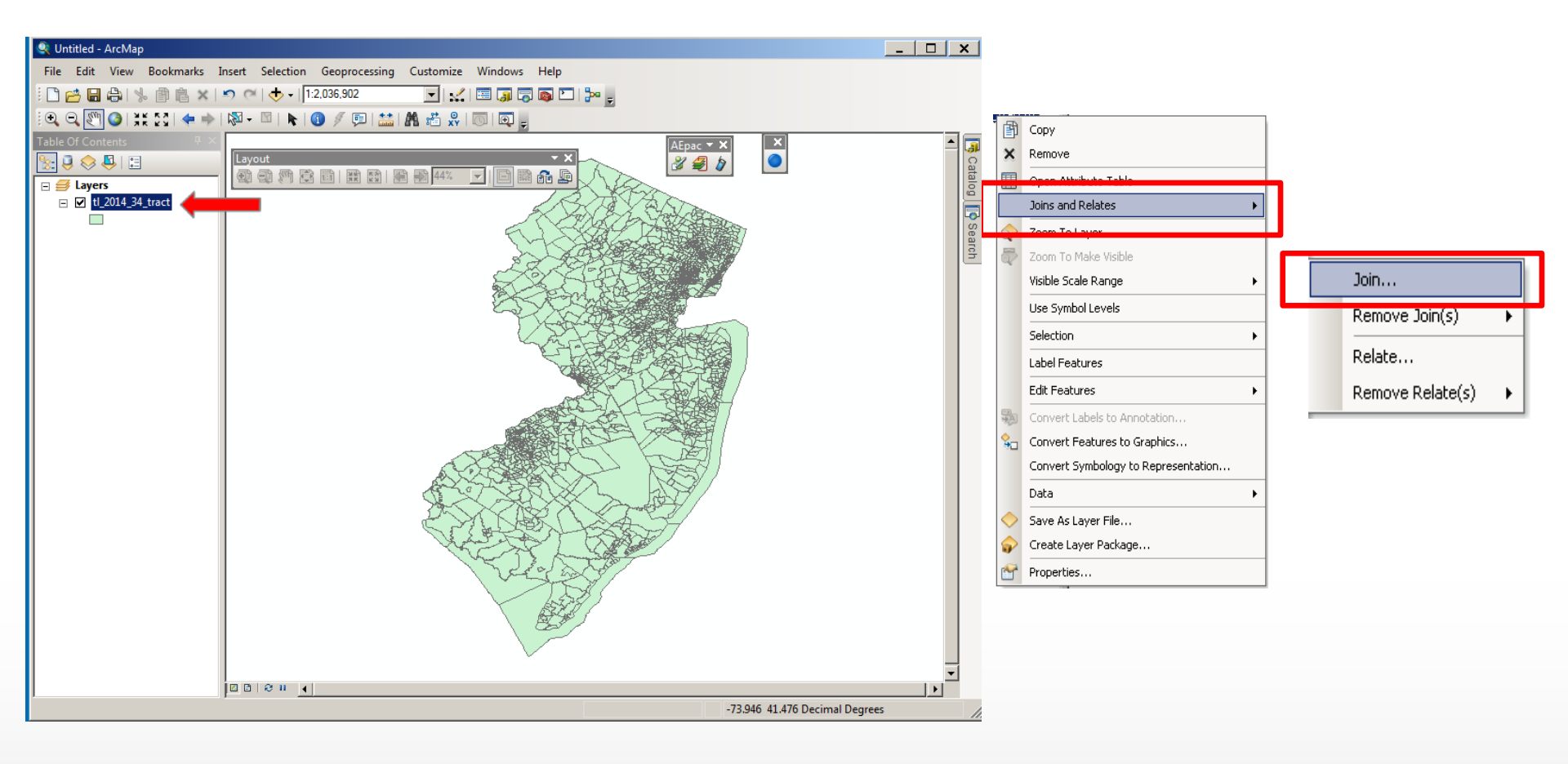

- Right-click on the TIGER/Line Shapefile name.
- Select Joins and Relates.
- Select Join.

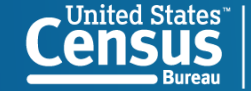

- A new screen appears for you to select the field from the shapefile that will be used to join the data.
  - You want the fully qualified geographic code. It is
     GEOID in the 2010 TIGER/Line Shapefiles.
  - The TIGER/Line Shapefiles technical documentation has more information on the record layouts and definition of each field.
- Next, select the data file you saved as an Excel Workbook, using the browse (open folder icon).
- Finally, choose the field from the data table to base the join on.
  - Since we edited the field name in the Excel
     Workbook to GEOID, ArcGIS automatically
     selects this field for the join.

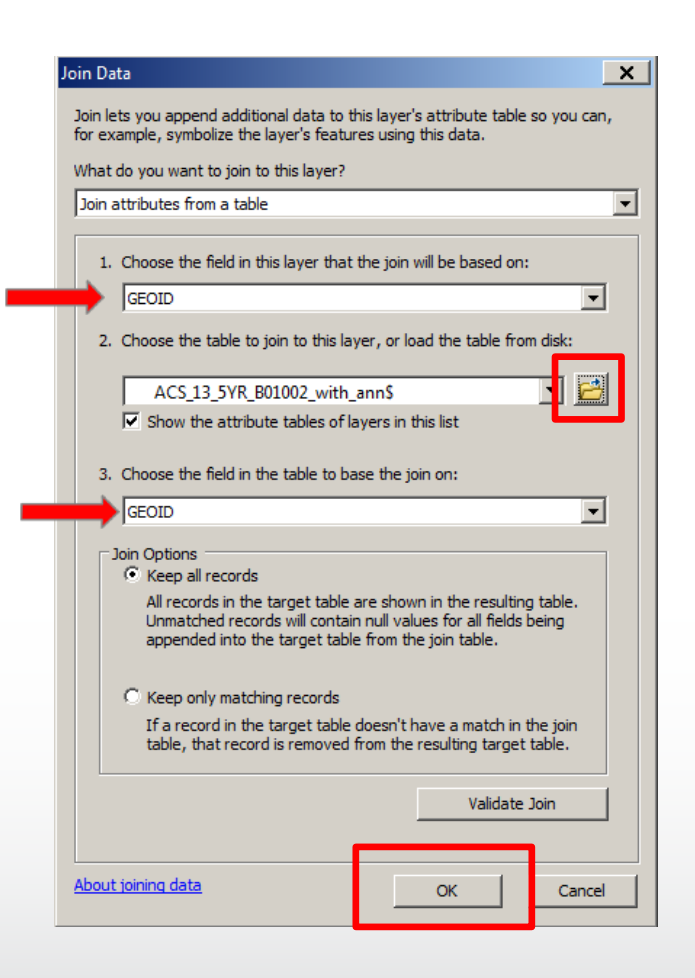

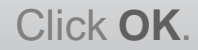

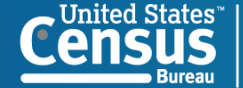

|                       |                                                                         |                                          |      |  | Þ          | Сору                             |     |   |
|-----------------------|-------------------------------------------------------------------------|------------------------------------------|------|--|------------|----------------------------------|-----|---|
| Table                 | ×                                                                       | Remove                                   |      |  |            |                                  |     |   |
|                       | 🔂 🕅 📲 🖌                                                                 |                                          |      |  |            | Open Attribute Table             |     |   |
|                       | <u>a</u> - 4 6                                                          |                                          |      |  |            | Joins and Relates                | •   |   |
| tl_2014_34_tract      |                                                                         |                                          |      |  |            | Zoom To Laver                    |     |   |
|                       | GEOID Geography Estimate; Median age Total: Margin of Error; Median age |                                          |      |  |            | Zoom To Make Visible             |     |   |
| 34031256804           |                                                                         | Census Tract 2568.04, Passaic County, Ne | 44.4 |  |            | Visible Scale Range              | •   |   |
| 34031246300           |                                                                         | Census Tract 2463, Passaic County, New J | 41.2 |  |            | Lice Sumbol Levels               |     |   |
| 34031181200           |                                                                         | Census Tract 1812, Passaic County, New J | 32   |  |            |                                  |     | 1 |
| 34031256803           |                                                                         | Census Tract 2568.03, Passaic County, Ne | 46.4 |  |            | Selection                        | •   |   |
| 34031246003           |                                                                         | Census Tract 2460.03, Passaic County, Ne | 43.5 |  |            | Label Features                   |     |   |
| •                     |                                                                         |                                          |      |  |            | Edit Features                    | •   |   |
| H 4 1                 | ► ►I 0 0                                                                | out of 2010 Selected)                    |      |  |            | Convert Labels to Annotation     |     |   |
| 1<br>11 2014 24 to at |                                                                         |                                          |      |  | 80         | Convert Features to Graphics     |     |   |
| ti_2014_34_tract      |                                                                         |                                          |      |  | _          | Convert Symbology to Representat | .on |   |
|                       |                                                                         |                                          |      |  |            | Data                             | •   |   |
|                       |                                                                         |                                          |      |  | $\diamond$ | Save As Layer File               |     |   |
|                       |                                                                         |                                          |      |  | P          | Create Layer Package             |     |   |
|                       |                                                                         |                                          |      |  | TAP        | Properties                       |     |   |

- To see the results, right-click on the TIGER/Line Shapefile name and select **Open Attribute Table**.
  - ArcMap builds a relationship between the shapefile and the data table.
  - The table now has the attributes from both the shapefile and the data table.
- The data can be used to create a thematic map or for other analysis.
- Multiple files can be joined to the shapefile.

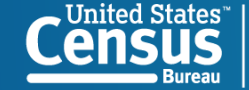

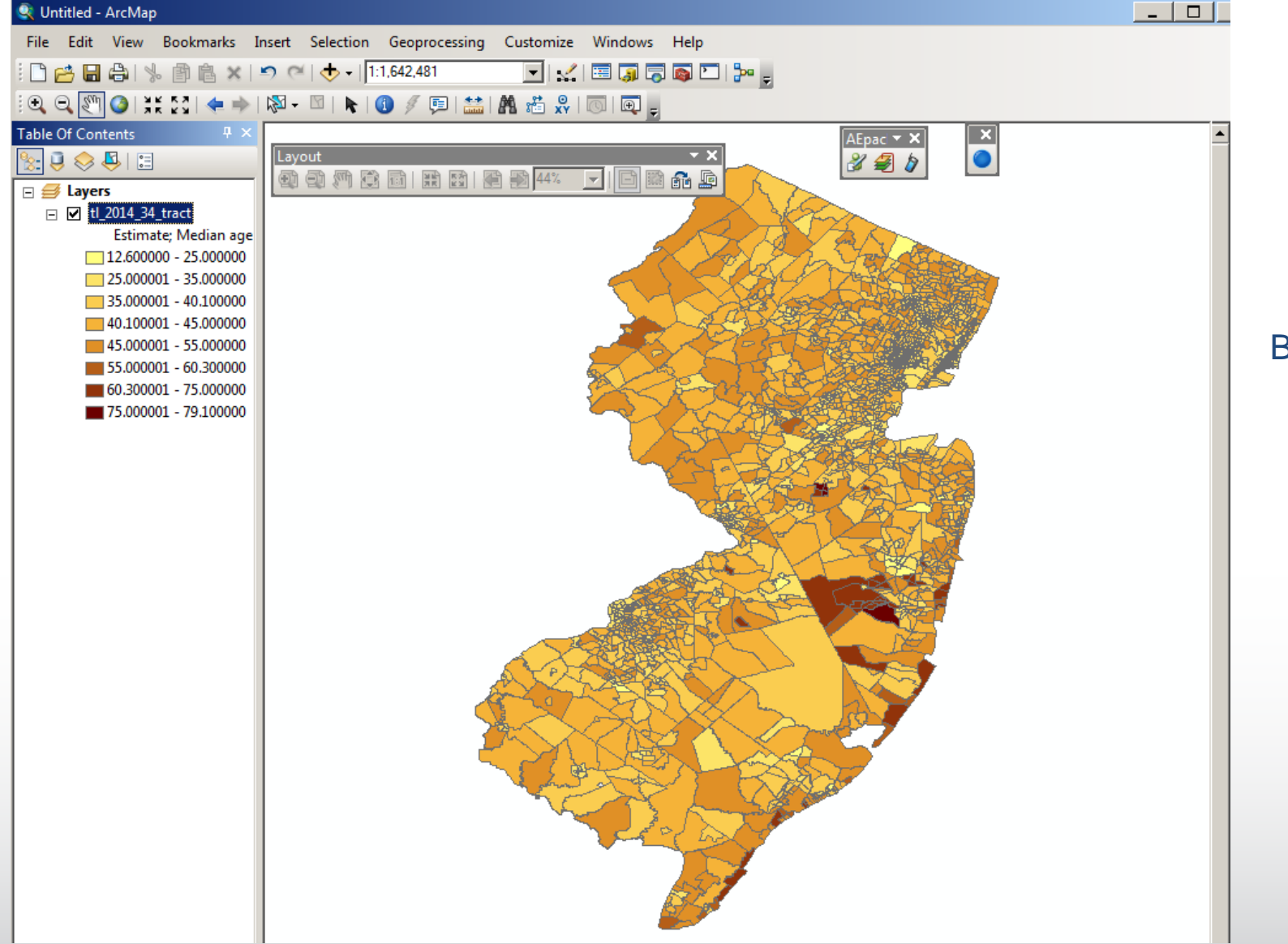

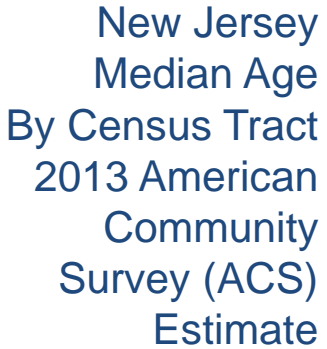

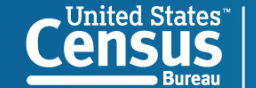

## Questions

### **Regarding TIGER/Line Products:**

Visit: www.census.gov/geo

Email: <u>geo.tiger@census.gov</u>

Call: (301) 763-1128 - Geographic Products Branch

### **Regarding American FactFinder – Data Questions:**

Visit: <u>http://factfinder2.census.gov/faces/nav/jsf/pages/using\_factfinder.xhtml</u> Email: <u>nyro.pds@census.gov</u> Call: (212) 584- 3440 - NYRO DDS Program

ArcGIS<sup>™</sup> is a Trademark of esri.

TIGER/Line® is a Registered Trademark of the U.S. Census Bureau.

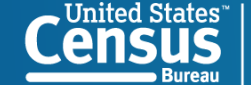

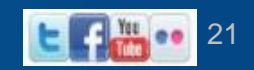